## <u>User's Guide</u>

## **Online Subject Registration Guidelines**

Below are the steps to do Online Subject Registration.

- 1. Activate User Account. (May skip if account already activated)
  - a. Login onto PCs in either ITMS Labs or COIT Labs to activate user account.

| Log On to Wi                               | indows                                  |            |
|--------------------------------------------|-----------------------------------------|------------|
| Copyright © 1985-2<br>Microsoft Corporatio | Microsoft<br>Windows xp<br>Professional | Microsoft  |
|                                            |                                         |            |
| User name:                                 | sp20540                                 |            |
| <u>P</u> assword:                          | •••••                                   |            |
| Log on to:                                 | STUDENT                                 |            |
|                                            | OK Cancel Shut Down (                   | Options << |

b. Please use Student ID as both username and password (all capitals letters for password). Windows will prompt for change of password upon login.

| Log On to W                               | indows<br>Windows <sup>xp</sup><br>Professional          |
|-------------------------------------------|----------------------------------------------------------|
| Copyright (© 1985-<br>Microsoft Corporati | on Microsoft                                             |
| User name:                                | sp20540                                                  |
| Password:                                 | •••••                                                    |
| Log on to:                                | STUDENT                                                  |
| Logon                                     | OK Cancel Shut Down Options <<<br>Message                |
| 8                                         | You are required to change your password at first logon. |
|                                           | ок                                                       |
|                                           |                                                          |

c. Enter you new password to replace the default.

| Change Password                                |                                       |           |
|------------------------------------------------|---------------------------------------|-----------|
| Copyright © 1985-2001<br>Microsoft Corporation | Windows <sup>xp</sup><br>Professional | Microsoft |
| User name:                                     | sp20540                               |           |
| _<br>Log on to:                                | STUDENT                               |           |
| Old Password:                                  | •••••                                 |           |
| <u>N</u> ew Password:                          | •••••                                 |           |
| <u>⊂</u> onfirm New Password:                  | ••••••                                |           |
|                                                | ОК                                    | Cancel    |

- d. Windows will notify upon successful password change and activation.
- 2. Open Internet Explorer browser and type the Online Subject Registration's URL address. Table below describes three ways to go to the Online Subject Registration Homepage.

| No. | Location           | URL Address                        | Time Available  |
|-----|--------------------|------------------------------------|-----------------|
| 1   | Internet           | http://online.uniten.edu.my/online | 8.30am – 4.30pm |
| 2   | Apartment          | http://serrano/pgrs                | 8.30am – 4.30pm |
| 3   | COIT or ITMS Labs  | http://payar/pgrs                  | 8.30am – 4.30pm |
| 4   | Kampus Sultan Haji | http://payar/pgrs                  | 8.30am – 4.30pm |
|     | Ahmad Shah         |                                    |                 |

3. Below is the homepage of Online Subject Registration. Click **Subject List** from the menu on the left to begin subject registration process.

|                                    | nline Student Records Versi 10.1379                                                                           |                  | k j       |
|------------------------------------|----------------------------------------------------------------------------------------------------|------------------|-----------|
| Home P                             | reliminary Tasks                                                                                              |                  |           |
| Add/Drop List<br>Apply To Graduate | elcome to the Online Student Records system, AHMAD AMIR                                                       |                  |           |
| Biodata<br>Classes Taken Bi        | efore you are allowed to continue with class registration, you are required to perform the following tasks in | the specified or | der:      |
| Credit Transfer<br>Subject List    | o. Requirement Action Status                                                                                  |                  |           |
| Time Table                         | ou can proceed with class registration!                                                                       |                  |           |
|                                    |                                                                                                    |                  |           |
| A MANNE                            |                                                                                                    |                  |           |
| 2010                               |                                                                                                    |                  |           |
| n fe                               |                                                                                                    |                  |           |
|                                    |                                                                                                    |                  |           |
|                                    |                                                                                                    |                  |           |
| Contains commands for working with | the selected items.                                                                                           | 😗 🐴 = 🖲          | 100% - // |

4. The screen below will appear. Make sure that you are registering the correct semester. Click 'Click here' to register as a continuing student.

|                                          | nline Student Records Versi 1.0.1:                                                                      | 379 | A                | - We the       | ž |
|------------------------------------------|----------------------------------------------------------------------------------------------------|-----|------------------|----------------|---|
| Home                                     | » Register Subject                                                                                      |     |                  |                | - |
| Add/Drop List<br>Apply To Graduate       | Subject Registration For Semester: Semester 1, Academic Year 2009/2010                                  |     |                  |                |   |
| Classes Taken<br>Credit Transfer         | StudentID SC20542   Name AHMAD AMIR                                                                     |     |                  |                |   |
| Subject List<br>Study Plan<br>Time Table | Pasport / NRIC No S265659<br>Program Name Master of Civil Engineering<br>Description (By Full Descarph) |     |                  |                |   |
| THIS TABLE                               | Click here the Register as a Continuing Student                                                         |     |                  |                |   |
| TO ASSA                                  |                                                                                                    |     |                  |                |   |
| THE PARTY IN COMPANY                     |                                                                                                    |     |                  |                |   |
| -                                        |                                                                                                    |     |                  |                |   |
| The Tolling                              |                                                                                                    |     |                  |                |   |
|                                          |                                                                                                    |     |                  |                |   |
|                                          |                                                                                                    |     |                  |                |   |
| ATTENDED                                 |                                                                                                    |     |                  |                |   |
| See See                                  |                                                                                                    |     |                  | 1              | - |
| 4<br>Dane                                |                                                                                                    |     | 🧐 Local intranet | 🕒 🤹 - 🔍 100% - | 1 |

5. A successful message will appear upon your successful registration as continuing student.

|                                                                              | Online Student                                                        | Records Versi: 1.0                                                                                | 0.1379 | Alk. | w K | No. |
|------------------------------------------------------------------------------|-----------------------------------------------------------------------|---------------------------------------------------------------------------------------------------|--------|------|-----|-----|
| Home                                                                         | » Register Subject                                                    |                                                                                                   |        |      |     | •   |
| Add/Drop List<br>Apply To Graduate                                           | Subject Registration For Sen                                          | nester: Semester 1, Academic Year 2009/2010                                                       |        |      |     |     |
| Classes Taken<br>Credit Transfer<br>Subject List<br>Study Plan<br>Time Table | StudentID<br>Name<br>Pasport / NRIC No<br>Program Name<br>Description | SC20542<br>AHMAD AMIR<br>S265659<br>Master of Civil Engineering<br>Structure A (By Full Research) |        |      |     |     |
| R. AR                                                                        | You have successfully regis                                           | stered as a continuing student.                                                                   |        |      |     |     |
|                                                                              |                                                                       |                                                                                                   |        |      |     |     |
| n Áfra                                                                       |                                                                       |                                                                                                   |        |      |     |     |
| 1                                                                            |                                                                       |                                                                                                   |        |      |     |     |
| And and                                                                      |                                                                       |                                                                                                   |        |      |     |     |
| She at                                                                       |                                                                       |                                                                                                   |        |      | ,   | •   |